## 9.2 Perform Requisition Budget Pre-Check

**Purpose:** Use this document as a reference for performing a budget pre-check on a requisition in ctcLink.

Audience: Purchasing staff

## Perform Requisition Budget Pre-Check

() Note: The requisition must be created and saved before the **Budget Pre-Check** icon can be seen. **Budget Pre-Check Status** will be "Not Chk'd" before Pre-Budget Check is run.

Navigation: NavBar > Navigator > Purchasing > Requisitions > Add/Update Requisitions

- 1. On the **Requisitions** search page, select the **Find an Existing Value** tab.
- 2. Enter Business Unit.
- 3. Enter Requisition ID.
- 4. Select Search. The Requisition page will display.

| Requisitions                                                  |          |
|---------------------------------------------------------------|----------|
| Use the following search to look for an existing Requisition. |          |
| Find an Existing Value Keyword Search Add a Ne                | w Value  |
| Search Criteria                                               |          |
| Business Unit = 🗸 📈 WA170                                     | ٩        |
| Requisition ID begins with 🤍 00000039                         | 989      |
| Requisition Name begins with 🧹                                |          |
| Requisition Status = 🗸                                        | ~        |
| Origin begins with 🧹                                          | Q        |
| Requester begins with 🤝                                       | Q        |
| Requester Name begins with 🧹                                  | Q        |
| Hold From Further Processing                                  |          |
| Case Sensitive                                                |          |
| Search Clear Basic Search                                     | Criteria |

5. On the Requisition page, validate that the Budget Status is "Not Chk'd".

6. Select the **Budget Pre-Check** icon in **Budget Status**. System starts to perform Pre-Budget Check. This process can take 1-2 minutes.

| Requisition           |               |                          |        |             |             |             |       |               |                       |               |     |          |        |     |
|-----------------------|---------------|--------------------------|--------|-------------|-------------|-------------|-------|---------------|-----------------------|---------------|-----|----------|--------|-----|
| Business Ur           | nit WA170     |                          |        |             |             | Status O    | oen 🖌 |               | ×                     |               |     |          |        |     |
| Requisition           | D 000003989   | 9                        |        |             | Budge       | t Status No | t Chk | d III         | R 🐨                   |               |     |          |        |     |
| Requisition Nar       | ne Centeplace | 7-30-18                  |        |             |             |             | Hold  | From Furthe   | r Processing          |               |     |          |        |     |
| 🔻 Header 👔            |               |                          |        |             |             |             |       |               |                       |               |     |          |        |     |
| *Requeste             | 101009508     | Payton King              |        |             |             |             |       |               |                       |               |     |          |        |     |
| *Requisition Dat      | e 09/12/2018  | Requester Inf            | D      |             |             |             |       |               |                       |               |     |          |        |     |
| Origi                 | n ONL         | On Line Entr             | /      |             |             |             |       |               |                       |               |     |          |        |     |
| *Currency Cod         | e USD         | Q Dollar                 |        |             |             |             |       |               |                       |               |     |          |        |     |
| Accounting Dat        | e 09/12/2018  | <b>F</b>                 |        |             |             |             |       |               |                       |               |     |          |        |     |
|                       | Requisition D | efaults Add Comments     |        | Amount Su   | ımmary 🏼    | Ð           |       |               |                       |               |     |          |        |     |
|                       | Requisition A | ctivities Add Request Do | cument | T           | otal Amount |             |       | 138.00        | USD                   |               |     |          |        |     |
|                       | Document Sta  | itus                     |        |             |             |             |       |               |                       |               |     |          |        |     |
| Add Items From 👔      |               |                          |        | Select Li   | nes To Disj | play 👔      |       |               |                       |               |     |          |        |     |
|                       | Purchasing I  | Kit Catalog              |        | Search      | for Lines   | _           |       |               |                       |               |     |          |        |     |
|                       | Item Search   | Requester It             | ems    | Line        | Q To        | Q           | Re    | trieve        |                       |               |     |          |        |     |
| (ine 😨                |               |                          |        |             |             |             |       | Persona       | alize   Find   Vie    | w All I 💷 I 🖩 | Fir | st @ 1 c | f1 ⊛ L | ast |
| Details Ship To/Due   | Date Status   | Supplier Informatio      | 1 Item | Information | Attributes  | Contract    | So    | urcina Contra | Is TTT                |               |     |          |        |     |
| ine Item              |               | Description              |        | Quantity    | *UOM        | Category    |       | Price         | Merchandise<br>Amount | Status        |     |          |        |     |
| 1 🏬                   | ٩             | Centerplace Use .:       | JZ 8   | 1.0000      | NTEQ        | 971         | Q     | 138.00000     | 138.00                | Open          | ا   | 0        | •      | 1   |
| iew Printable Version | Vie           | w Approvals              | Delete | Requisition | *(          | Go toMore   | e     |               | ~                     |               |     |          |        |     |
| lew r mable velsion   |               |                          |        |             |             |             |       |               |                       |               |     |          |        |     |

- 7. Verify that the Budget Status is now "Prov Valid".
- 8. If errors are found, Budget Status shows "Error". Fix the error(s) as needed and try again.
- 9. Select Save.

| equisiti | on                                      |                       |                |                               |              |                |                          |            |                |                       |                |   |          |        |      |
|----------|-----------------------------------------|-----------------------|----------------|-------------------------------|--------------|----------------|--------------------------|------------|----------------|-----------------------|----------------|---|----------|--------|------|
|          | Business Unit WA                        | 170                   |                |                               |              |                | Status Open 🖌 🗹 🗙        |            |                |                       |                |   |          |        |      |
|          | Requisition ID 00                       | 0000398               | 9              |                               |              |                | Budget Status Prov Valid |            |                |                       |                |   |          |        |      |
| R        | equisition Name Ce                      | nteplao               | e 7-30-18      |                               |              |                |                          |            |                |                       |                |   |          |        |      |
| Theade   | er (?)                                  |                       |                |                               |              |                |                          |            |                |                       |                |   |          |        |      |
| *R       | *Requester 101<br>Requisition Date 09/* | 009508<br>12/2018     | 6              | Payton King<br>Requester Info |              |                |                          |            |                |                       |                |   |          |        |      |
|          | Origin ONI                              | _                     | 0              | On Line Entry                 |              |                |                          |            |                |                       |                |   |          |        |      |
|          | *Currency Code USE                      | )                     | 0              | Dollar                        |              |                |                          |            |                |                       |                |   |          |        |      |
| A        | ccounting Date 09/                      | 12/2018               | b              | )                             |              |                |                          |            |                |                       |                |   |          |        |      |
|          | Rea                                     | uisition (            | Defaults       | Add Comments                  |              | Amount Su      | ımmary 🌀                 | Ð          |                |                       |                |   |          |        |      |
|          | Req<br>Doc                              | uisition /<br>ument S | Activities     | Add Request Docur             | nent         | Т              | otal Amount              |            | 138.00         | USD                   |                |   |          |        |      |
| Add Item | s From 👔                                |                       |                |                               |              | Select Li      | nes To Dis               | play 👔     |                |                       |                |   |          |        |      |
|          | Pul                                     | rchasing<br>m Searc   | Kit<br>h       | Catalog<br>Requester Items    |              | Search<br>Line | for Lines                | Q F        | Retrieve       |                       |                |   |          |        |      |
| Line 👔   |                                         |                       |                |                               |              |                |                          |            | Persona        | lize   Find   Vie     | ew All   💷   🔣 | F | irst 🛞 1 | of 1 🛞 | Last |
| Details  | Ship <u>T</u> o/Due Date                | Statu                 | is <u>S</u> up | plier Information             | <u>I</u> tem | Information    | <u>A</u> ttributes       | Contract S | ourcing Contro | ls 💷                  |                |   |          |        |      |
| ine      | Item                                    |                       | Descript       | ion                           |              | Quantity       | *UOM                     | Category   | Price          | Merchandise<br>Amount | Status         |   |          |        |      |
| 1 🖪      |                                         | Q                     | Centerp        | lace Use 🔡 🖉                  | 8            | 1.0000         | NTE Q                    | 971        | 138.00000      | 138.00                | Open           | P | 10       | ş 🖭 (  | -    |
|          |                                         |                       |                |                               |              |                | -                        |            |                |                       |                |   |          |        |      |

- 10. Budget Pre-Check is done successfully. The Requisition is now ready to be submitted for Approval and Budget Check.
- 11. Process complete.